## ANDROID TELEFONLAR İÇİN MOBİL VERİ ÜZERİNDEN PROXY AYARLARI

1- Tefonunuzun Ayarlar menüsünden Bağlantılar'ı açınız.

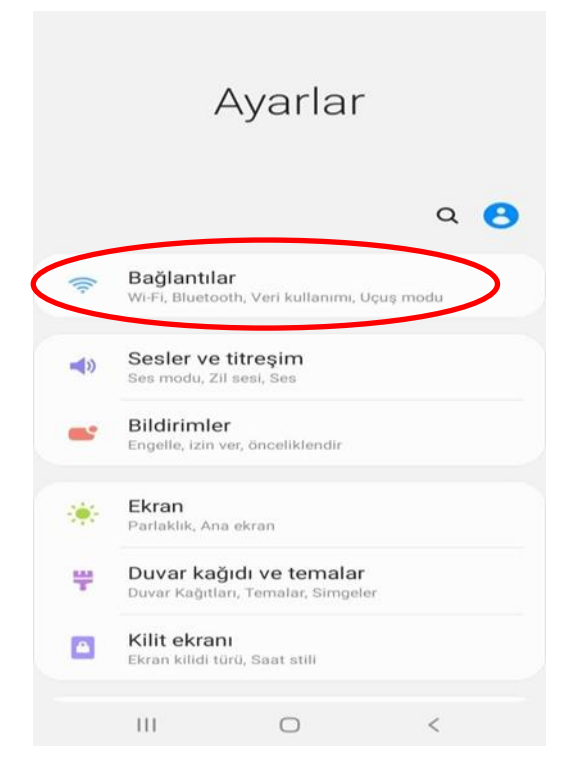

2- Açılan ekrandan Mobil ağlar alanına tıklayınız.

| <b>Wi-Fi</b><br>Wi-Fi ağlarına bağları                                                            | un.                                           |            | $\bigcirc$ |
|---------------------------------------------------------------------------------------------------|-----------------------------------------------|------------|------------|
| Wi-Fi Araması                                                                                     |                                               |            | $\odot$    |
| Bluetooth<br>Açık                                                                                 |                                               |            |            |
| <b>Uçuş modu</b><br>Arama, mesajlaşma                                                             | ve Mobil veriyi kap                           | atın.      | 0          |
| Mobil oğlar                                                                                       |                                               |            |            |
| wobii agiar                                                                                       |                                               |            |            |
| Veri kullanımı                                                                                    |                                               |            |            |
| Veri kullanımı<br>Mobl Erşm Nkta                                                                  | sı ve İntrnt Py                               | lşm        |            |
| Veri kullanımı<br>Mobl Erşm Nkta<br>Diğer bağlantı a                                              | sı ve İntrnt Py<br>ayarları                   | lşm        |            |
| Veri kullanımı<br>Mobl Erşm Nkta<br>Diğer bağlantı a<br>Başka bir şey m                           | sı ve İntrnt Py<br>ayarları<br>ni arıyorsunuz | lşm<br>?   |            |
| Veri kullanımı<br>Mobl Erşm Nkta<br>Diğer bağlantı a<br>Başka bir şey m<br>Samsung Cloud          | sı ve İntrnt Py<br>ayarları<br>ni arıyorsunuz | lşm<br>?   |            |
| Veri kullanımı<br>Mobl Erşm Nkta<br>Diğer bağlantı a<br>Başka bir şey m<br>Samsung Cloud<br>Konum | sı ve İntrnt Py<br>ayarları<br>ni arıyorsunuz | ılşm<br>:? |            |

3- Açılan ekrandan Erişim noktası adları seçeneğini açınız.

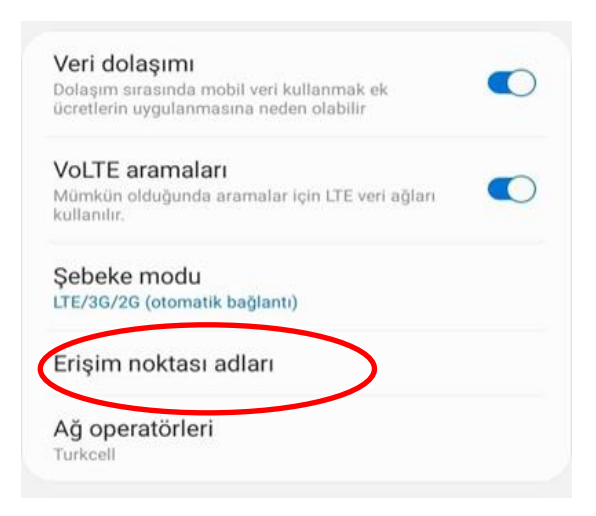

4- Açılan Erişim noktası menüsünden internet bağlantısı için kullandığınız erişim noktası adına tıklayınız.

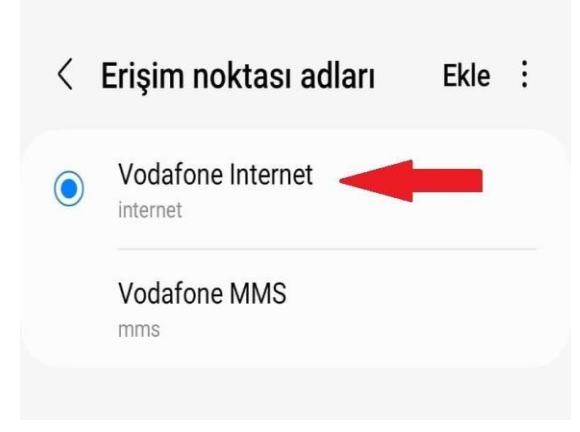

- 5- Açılan Erişim noktası düzenleme ekranındaki alanları aşağıda belirtildiği gibi doldurunuz.
  - Proxy alanına ve Bağlantı noktası alanlarına:

Personel iseniz; proxy.medeniyet.edu.tr

Öğrenci iseniz; proxy.ismu.edu.tr yazınız.

Kullanıcı adı ve Şifre alanlarına :

Personel iseniz; ad.soyad@medeniyet.edu.tr ve mail şifrenizi

Öğrenci iseniz; öğrencino@ismu.edu.tr ve mail şifrenizi yazınız.

**KAYDET'** e tıklayınız

| Erişim noktasını<br>düzenle                                                                                                    |    |
|----------------------------------------------------------------------------------------------------|----|
| Ad<br>TURK TELEKOM INTERNET                                                                                                    | >  |
| APN<br>internet                                                                                                    | >  |
| Proxy<br>proxy.ismu.edu.tr                                                                                                    | >; |
| Bağlantı Noktası<br>8080                                                                                                    | >  |
| Kullanıcı adı<br>123456789@ismu.edu.tr                                                                                                    | >  |
| Şifre<br>****                                                                                                    | >  |
| <b>Sunucu</b><br>Ayarlanmadı                                                                                                    | >  |
| Constanting Constanting Consta |    |
| • • •                                                                                                    |    |

6- Bu ayarı yaptıktan sonra<u>https://library.medeniyet.edu.tr</u> girmek istediğinizde **kullanıcı adı şifre** soran pencere açılacaktır. Bu pencereye:

| ittp://proxy.is<br>Su siteye bağl | mu.edu.tr:8080 proxy'sı için kullanıcı adı ve şifre gerekiyor.<br>antınız gizli değil |
|-----------------------------------|---------------------------------------------------------------------------------------|
| Kullanıcı adı                     | 23090507017                                                                           |
| Şifre                             |                                                                                       |
|                                   |                                                                                       |

## Personel iseniz:

medeniyet.edu.tr hesabınıza ait kullanıcı adınızı (ad.soyad) ve şifrenizi,

## Öğrenci iseniz;

ismu.edu.tr hesabınıza ait kullanıcı adınızı (öğrencinumarası) ve şifrenizi yazınız.

- **BİTTİ**-